## Setting Automatic Replies in Webmail

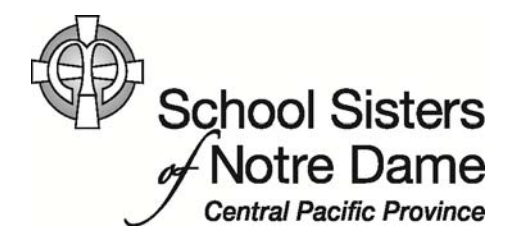

## Abstract

Use automatic replies whenever you want to let people who send you email know that you won't be responding to their messages right away. This is useful when you are out of the office or on retreat for an extended time. After automatic replies are turned on, they'll be sent once to each individual who e-mails you.

Provided by SSND IT Department

1. After logging into webmail, click **Options** located on the top, right hand side.

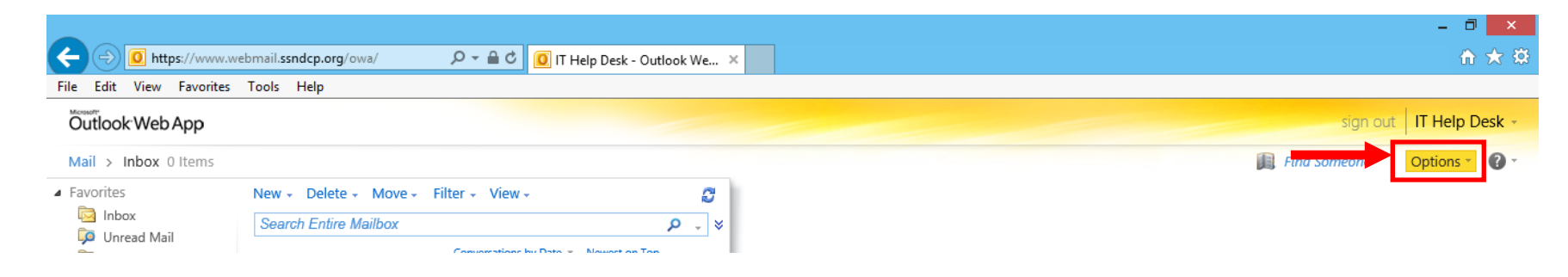

2. Click **Set Automatic Replies...** from the menu that appears.

|               |    | Find Someone         | Options * | 1       |
|---------------|----|----------------------|-----------|---------|
|               | Op | otions               |           |         |
| $\rightarrow$ |    | Set Automatic Replie | S         |         |
|               |    | Change Your Passwo   | rd        |         |
|               |    | Create an Inbox Rule |           |         |
|               |    | See All Options      |           |         |
|               | Se | lect a Theme         |           |         |
| E             |    | 2                    |           | 3<br>er |
| =             |    |                      |           |         |

3. The Organize E-mail option appears. Click the Send automatic replies option.

| Account Organize E-Mail | Inbox Rules Automatic Replies                                                                                                    |
|-------------------------|----------------------------------------------------------------------------------------------------|
| Groups                  |                                                                                                    |
| Settings                | Automatic Replies                                                                                                    |
| Phone                   | Create automatic reply (Out of Office) messages here. You can send replies to senders the whole time you're away or for a specific period of time. |
| Block or Allow          | <ul> <li>Don't send automatic replies</li> <li>Send automatic replies</li> <li>Send replies only during this time period:</li> </ul>               |
|                         | Start time: Thu 1/2/2014 12:00 AM                                                                                                    |
|                         | End time: Fri 1/3/2014 12:00 AM                                                                                                    |

4. Click the "Send replies only during this time period" option. Then, set the Start time and the End time of your repies.

| Create automatic I                 | eply (Out of Office)                  | messages here. Yo        | ou can se | end replies to senders the whole time you're away or for a specific period o |
|------------------------------------|---------------------------------------|--------------------------|-----------|------------------------------------------------------------------------------|
| ○ Don't send auto                  | matic replies                         |                          |           |                                                                              |
| <ul> <li>Send automatic</li> </ul> | replies                               |                          |           |                                                                              |
|                                    |                                       |                          |           |                                                                              |
| Send replies                       | only during this tin                  | ne period:               |           | ]                                                                            |
| Send replies                       | only during this tin<br>Mon 1/13/2014 | ne period:<br>• 12:00 AM | ~         |                                                                              |

5. Type in the message you would like to automatically be sent to individuals within the organization (anyone with an ssndcp.org e-mail address).

| Don't send auto                  | omatic replies         |            |              |        |        |        |         |        |          |         |         |        |      |          |        |        |        |       |        |       |       |        |      |      |       |      |  |
|----------------------------------|------------------------|------------|--------------|--------|--------|--------|---------|--------|----------|---------|---------|--------|------|----------|--------|--------|--------|-------|--------|-------|-------|--------|------|------|-------|------|--|
| Send automatio                   | replies                |            |              |        |        |        |         |        |          |         |         |        |      |          |        |        |        |       |        |       |       |        |      |      |       |      |  |
| <ul> <li>Send replies</li> </ul> | s only during this tir | me peri    | od:          |        |        |        |         |        |          |         |         |        |      |          |        |        |        |       |        |       |       |        |      |      |       |      |  |
| Start time:                      | Mon 1/13/2014          | •          | 12:00 AM     | ~      | •      |        |         |        |          |         |         |        |      |          |        |        |        |       |        |       |       |        |      |      |       |      |  |
| End time:                        | Fri 1/17/2014          | •          | 12:00 AM     | ~      | •      |        |         |        |          |         |         |        |      |          |        |        |        |       |        |       |       |        |      |      |       |      |  |
|                                  |                        |            |              |        |        |        |         |        |          |         |         |        |      |          |        |        |        |       |        |       |       |        |      |      |       |      |  |
| Send a reply or                  | nce to each sender i   | inside n   | ny organiz   | ation  | with t | he fo  | llowing | g mess | sage:    |         |         |        |      |          |        |        |        |       |        |       |       |        |      |      |       |      |  |
| Tahoma                           | ✓ 10                   | <b>~</b> B | . I <u>U</u> | abe    | ≣      | ≣      | =       | Ξ )Ξ   | *        | >       | aby -   | A      | - 4  | A=<br>A= | 9      | (°     | 2      | ŝ     | ×      | X2    | Þ٩    | ¶14    |      |      |       |      |  |
|                                  |                        |            |              |        |        |        |         |        |          |         |         |        |      |          |        |        |        |       |        |       |       |        |      |      |       |      |  |
| T will be on r                   | etreat from Monday     | . Janua    | rv 13th -    | Fridav | Jani   | Jarv 1 | 7th. D  | urina  | this tir | ne, I v | will no | t have | acce | ss to e  | e-mail | but lo | ook fo | orwar | d to i | respo | ondin | a to v | vour | mess | ade i | upon |  |

6. Move down using the scrollbar to see the next section. The system is set to send automatic replies to senders outside the organization as well. Type in the message you would like to automatically be sent to individuals without an ssndcp.org e-mail address. Or, if you don't want an auto reply message to be sent to anyone outside the organization, click the box next to Send automatic reply messages to senders outside my organization to uncheck it. The same message can be sent to people inside the organization and outside the organization.

| Tahoma                                                                                                    | ~                                                                | <b>~</b> E                                    | I                                   | Ū                                 | abe                                       | E                   | =                      | = ;         |          |              | ab/ -  | <u>A</u> -              | 2      | <u>A=</u><br>A= | "       | Ca.   |       | Sec.   | ײ       | <b>X</b> 2 | P41 4          | 14   |      |       |         |    |
|----------------------------------------------------------------------------------------------------|------------------------------------------------------------------|-----------------------------------------------|-------------------------------------|-----------------------------------|-------------------------------------------|---------------------|------------------------|-------------|----------|--------------|--------|-------------------------|--------|-----------------|---------|-------|-------|--------|---------|------------|----------------|------|------|-------|---------|----|
| I will be on retreat my return.                                                                                                   | from Monda                                                       | y, Janua                                      | ry 13                               | th - Fi                           | iday, Ja                                  | anuary              | 17th. D                | uring       | this tin | ne, I wil    | ll not | : have a                | access | to e-           | -mail b | ut lo | ok fo | orward | l to re | spon       | ding t         | o yo | ur n | nessa | age upo | on |
|                                                                                                    |                                                                  |                                               |                                     |                                   |                                           |                     |                        |             |          |              |        |                         |        |                 |         |       |       |        |         |            |                |      |      |       |         |    |
|                                                                                                    |                                                                  |                                               |                                     |                                   |                                           |                     |                        |             |          |              |        |                         |        |                 |         |       |       |        |         |            |                |      |      |       |         |    |
|                                                                                                    |                                                                  |                                               |                                     |                                   |                                           |                     |                        |             |          |              |        |                         |        |                 |         |       |       |        |         |            |                |      |      |       |         |    |
| ☑ Send automatic re                                                                                                    | ply message                                                      | es to sen                                     | ders (                              | outsid                            | e my or                                   | ganizat             | ion                    |             |          |              |        |                         |        |                 |         |       |       |        |         |            |                |      |      |       |         |    |
| ✓ Send automatic re ○ Send replies o                                                                                              | ply message<br>nly to sende                                      | es to sen                                     | ders (<br>Cont                      | outsid                            | e my or<br>st                             | ganizat             | ion                    |             |          |              |        |                         |        |                 |         |       |       |        |         |            |                |      |      |       |         |    |
| ✓ Send automatic re ○ Send replies o ● Send replies to                                                                            | ply message<br>nly to sende<br>o all externa                     | es to sen<br>ers in my                        | ders (<br>Cont                      | outsid<br>acts li:                | e my or<br>st                             | ganizat             | ion                    |             |          |              |        |                         |        |                 |         |       |       |        |         |            |                |      |      |       |         |    |
| Send automatic re<br>Send replies o<br>Send replies to                                                                            | ply message<br>nly to sende<br>o all externa                     | es to sen<br>ers in my<br>senders             | ders (<br>Cont                      | outsid<br>acts li:                | e my or<br>st                             | ganizat             | ion                    |             |          |              |        |                         |        |                 |         |       |       |        |         |            |                |      |      |       |         |    |
| ✓ Send automatic re<br>○ Send replies o<br>● Send replies to<br>Send a reply once                                                 | ply message<br>nly to sende<br>all externa<br>to each sen        | es to sen<br>ers in my<br>senders<br>der outs | ders d<br>Cont<br>ide m             | outsid<br>acts li:<br>y orga      | e my or<br>st<br>anizatio                 | ganizat<br>n with t | ion<br>he follo        | owing       | messa    | ge:          |        |                         |        |                 |         |       |       |        |         |            |                |      |      |       |         |    |
| <ul> <li>Send automatic re</li> <li>Send replies o</li> <li>Send replies to</li> <li>Send a reply once</li> <li>Tahoma</li> </ul> | ply message<br>nly to sende<br>o all externa<br>to each sen<br>~ | es to sen<br>ers in my<br>senders<br>der outs | ders o<br>Cont<br>ide m<br><b>B</b> | outsid<br>acts li:<br>y orga<br>I | e my or<br>st<br>enizatio<br><u>U</u> abe | ganizat<br>n with t | ion<br>he follc<br>≣ ≣ | owing<br>IΞ | messag   | ge:<br>{≢ ≮≢ |        | <sup>2</sup> • <u>A</u> | <      | 2 ;             |         | 9 (   | ¥ 1   |        | X       | × ×,       | - <b>- - 1</b> | গৰ   |      |       |         |    |

7. Click the **Save** option once you are finished setting your auto replies. All senders will receive your auto reply message when they try to contact you during the time you specified.

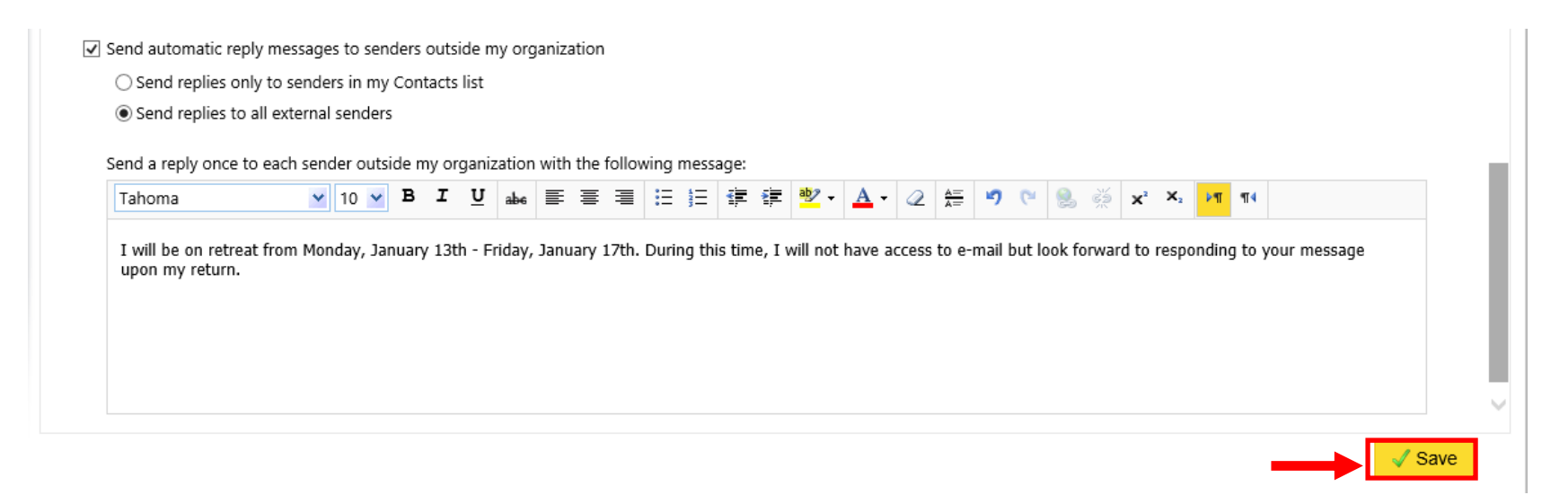

8. Click **Mail** in the top, left hand corner to return to your Inbox.

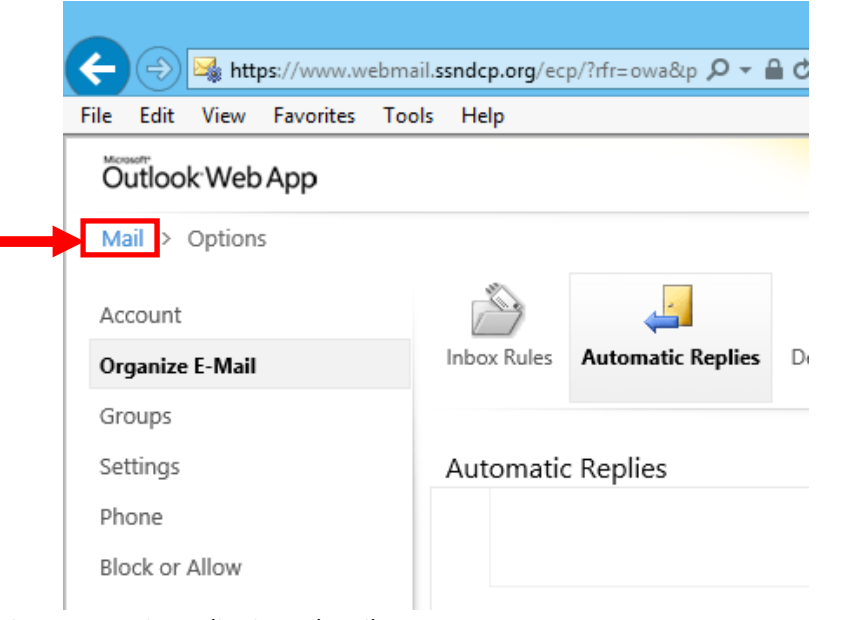

Setting Automatic Replies in Webmail